## Erste Benutzung des Tolino Shine:

- 1. Anschalten mit Schiebeschalter oben links
- 2. Auf die drei Striche im Display oben links tippen
- 3. Erster Menüpunkt Wlan antippen
- 4. Wlan Netzwerk auswählen und mit Passwort anmelden
- 5. Wieder auf Zurückpfeil ins Menü tippen
- 6. Menüpunkt Adobe Kopierschutz tippen
- 7. Adobe ID eingeben (falls keine vorhanden über PC eine einrichtenwww.adobe.com/go/getadobeid\_de) und anmelden
- 8. auf Knopf unten auf dem Tolino Shine drücken, um zur Startseite zurückzukehren

## Ausleihe in Onleihe Hellweg/Sauerland:

- 1. Auf drei Striche oben links im Display tippen
- 2. Menüpunkt "Webbrowser" antippen
- 3. In Adressleiste tippen und x am Ende der Leiste drücken, um Inhalt zu löschen
- 4. Folgende Internetadresse eingeben: <u>www.onleihe.de/hellwegsauerland</u>, mit "Los" starten
- 5. Suchen Sie sich ein EBook aus. Wenn es verfügbar ist, tippen Sie auf "Details"
- 6. Tippen Sie auf "in den Medienkorb legen"
- 7. Tippen Sie auf "jetzt ausleihen"
- 8. Falls nötig, wählen Sie die richtige Bücherei aus (Stadtbücherei und Zelius Neuenrade)
- 9. Melden Sie sich mit Ihrem Benutzernamen (Ausweisnummer mit allen 0 wie beim web-opac) und Ihrem Geburtsdatum (tt.mm.jjjj) an.
- 10. Auf "Download" tippen
- 11. Warten, Ebook wird geöffnet

## Pflege des Tolino Shine:

- 1. Aufladen des Akkus mithilfe des Kabels am PC (am Tolino "nur laden" auswählen)
- 2. Strom sparen über Knopf Oberkante rechts

## Abgabe des Tolino Shine

- 1. Adobe ID deaktivieren
- 2. Wlan Netzwerk Informationen löschen (auf das Netzwerk tippen, welches verbunden ist)
- 3. Ausschalten über Schiebeschalter rechts oben und auf "ausschalten" tippen